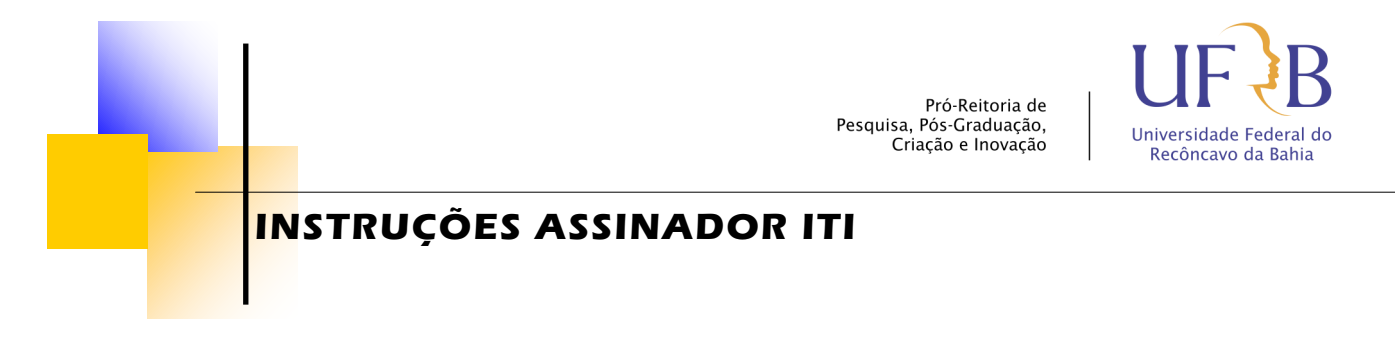

1. Para usar o Assinador, acesse o site e faça login com a conta gov.br. Você pode fazer login na sua conta usando:

- CPF e senha já cadastrada
- Acesso do seu banco caso ele seja credenciado
- Certificado digital
- Certificado digital em nuvem

#### gov.br

| Acesse sua conta com                                                                                                    |  |  |  |  |
|----------------------------------------------------------------------------------------------------|--|--|--|--|
| Número do CPF Caso não lembre se possui uma conta, digite o número do seu CPF mesmo assim para verificar. CPF Digite seu CPF Avançar |  |  |  |  |
|                                                                                                    |  |  |  |  |
| <ul> <li>Bancos Credenciados</li> <li>Certificado digital</li> </ul>                                                                 |  |  |  |  |
| Certificado digital em nuvem                                                                                                    |  |  |  |  |
|                                                                                                    |  |  |  |  |

🗹 Dúvidas Frequentes

### 2. Clique em Autorizar

### Autorização de uso de dados pessoais

#### Serviço: Portal de Assinatura Avançada

Este serviço precisa utilizar as seguintes informações pessoais do seu cadastro:

- Identidade gov.br
- Nome e foto
- Endereço de e-mail
- Número de telefone celular
- Dados cadastrais da RFB: CPF, nome completo, naturalidade, sexo, data de nascimento, endereço de e-mail, endereço completo, entre outros
- Confiabilidades de sua conta

A partir da sua aprovação, a aplicação acima mencionada e a plataforma gov.br utilizarão as informações listadas acima, respeitando <u>os termos de uso e a política de privacidade.</u>

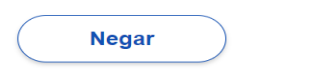

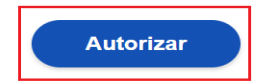

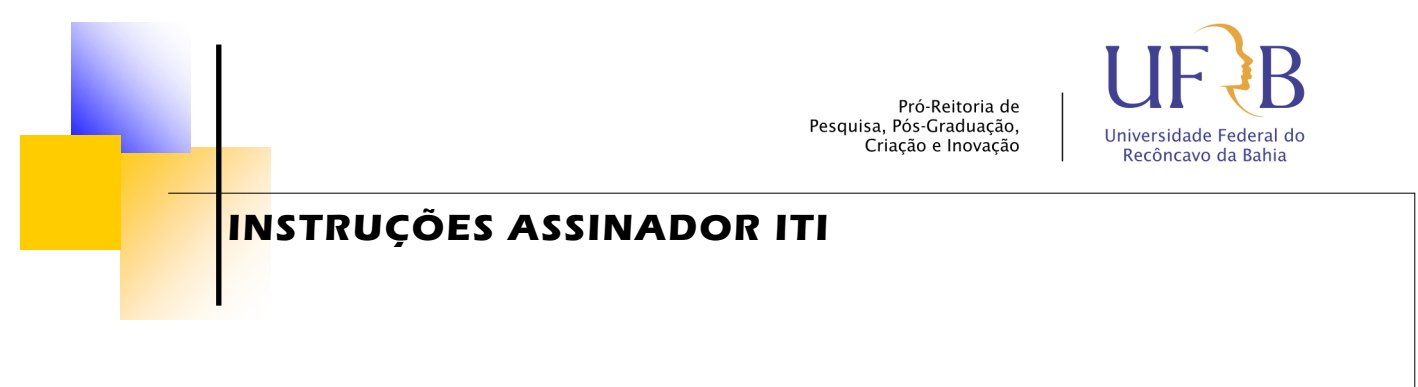

### 3. Escolha o arquivo que deseja assinar

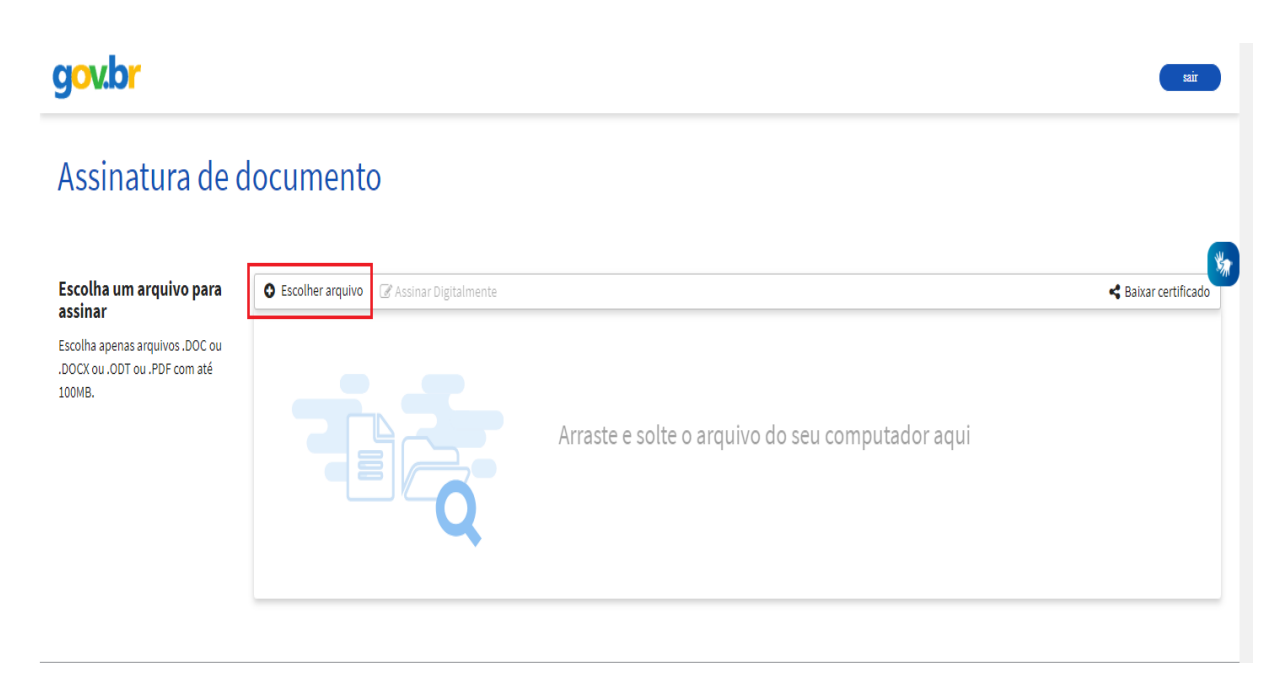

## 4. Escolha onde vai posicionar a assinatura.

Você pode clicar em qualquer ponto do arquivo ou aceitar a sugestão do site clicando em "Área de Assinatura":

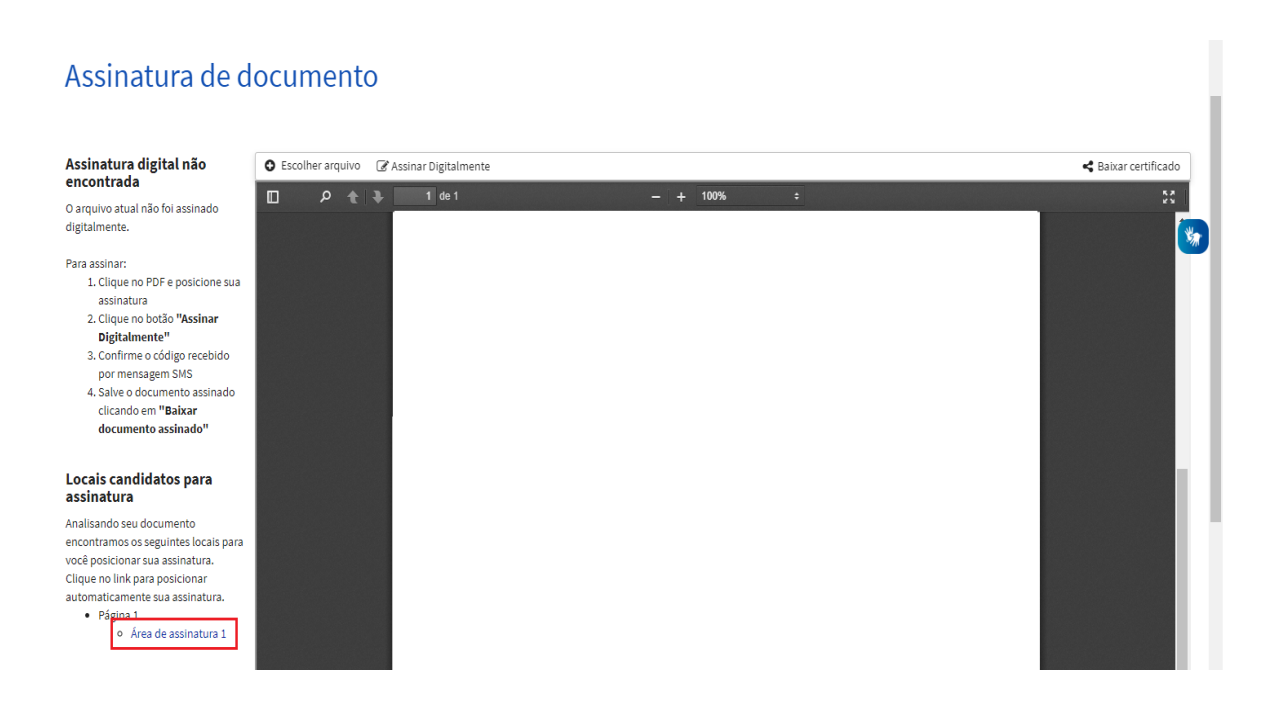

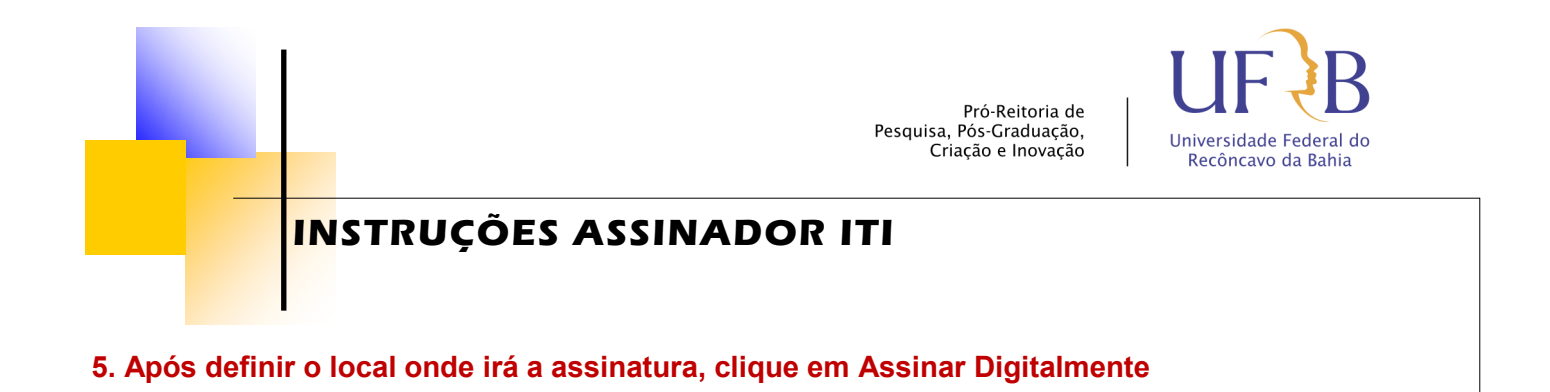

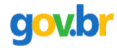

# Assinatura de documento

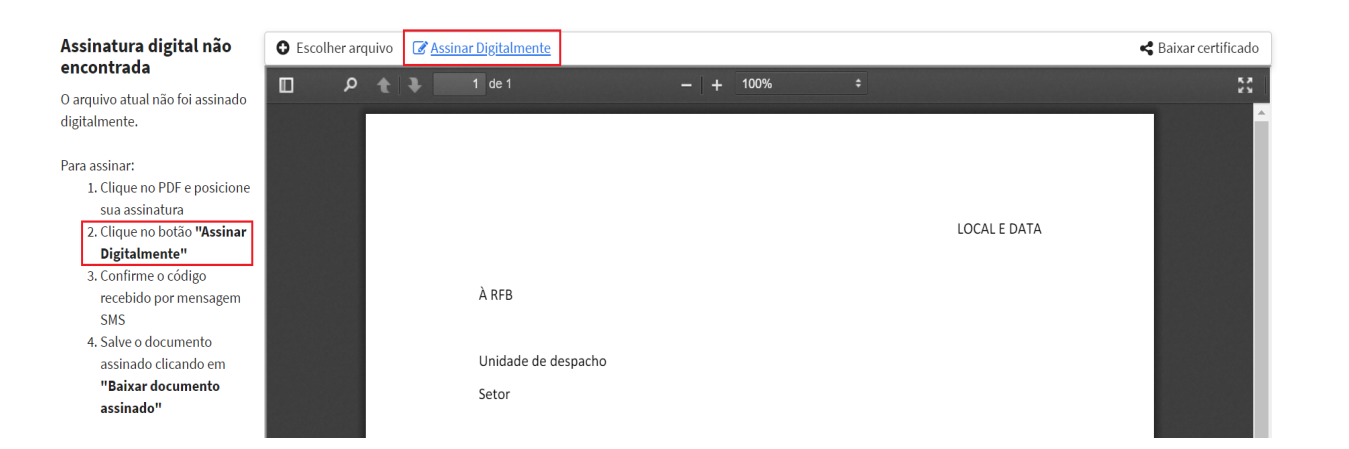

5

# 6. Na janela seguinte, clique em Usar Gov.BR

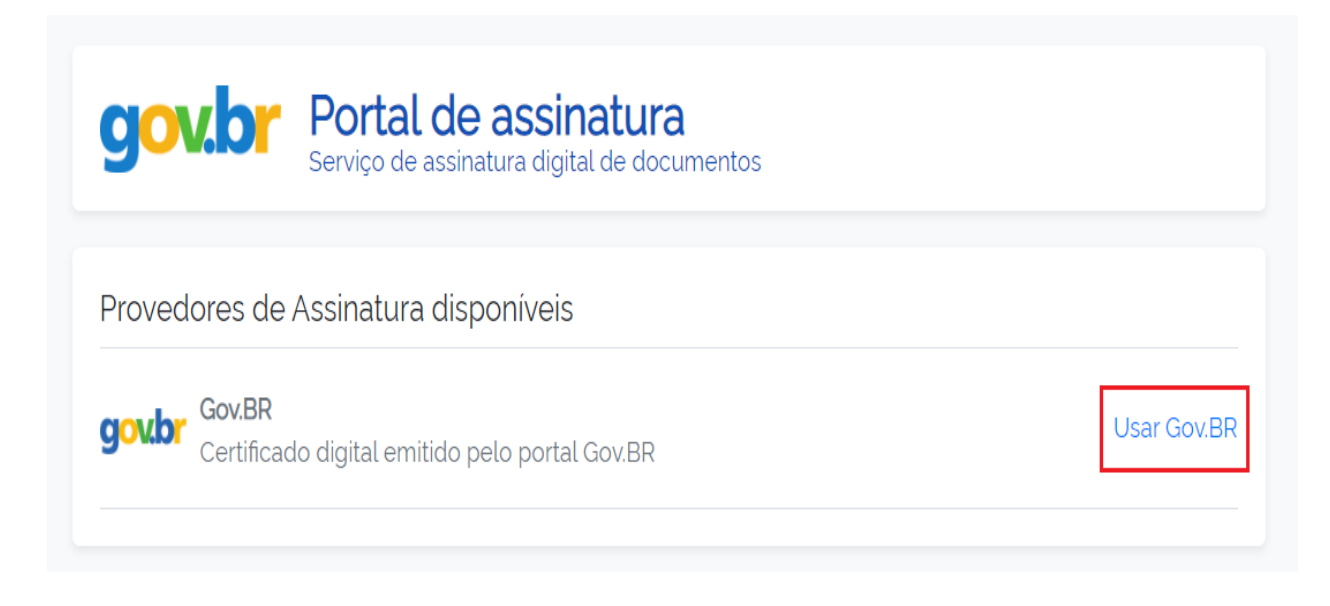

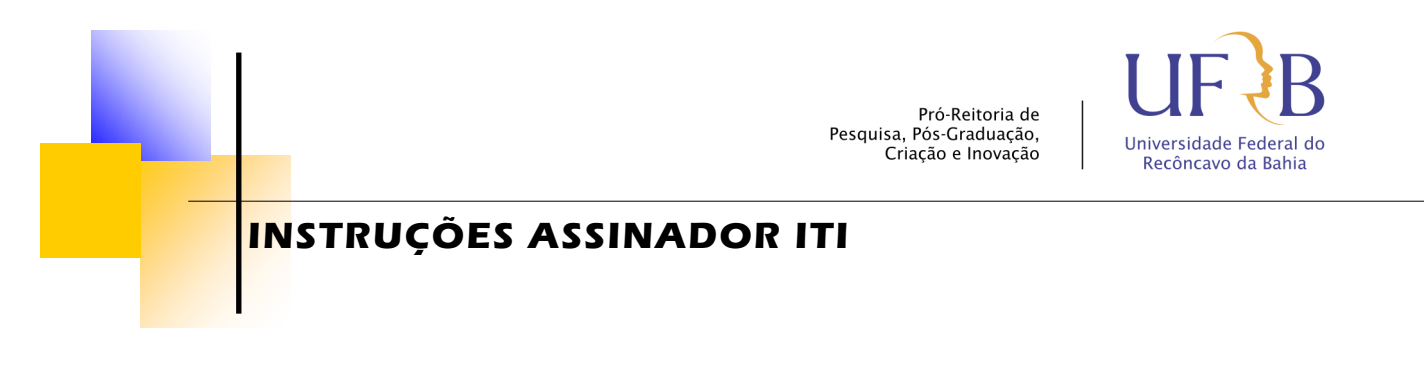

7. A autorização a seguir pode ser feita pelo celular ou no app gov.br.

Se optar pela autorização pelo celular, informe o código que recebeu por SMS e clique em Autorizar.

| gov.br                                                                                                    | Portal de assinatura<br>Serviço de assinatura digital de documentos      |  |  |  |  |  |  |  |  |
|----------------------------------------------------------------------------------------------------|--------------------------------------------------------------------------|--|--|--|--|--|--|--|--|
| Autorizaç<br>Você autoriza                                                                                                    | <b>ãO</b><br>o Assinatura API Service a assinar digitalmente documentos? |  |  |  |  |  |  |  |  |
| Um SMS com o código foi enviado para o seu celular número +55 (11) 98***-**44. Por<br>favor, digite o código para autorizar a assinatura digital. |                                                                          |  |  |  |  |  |  |  |  |
| Código:                                                                                                    | via SMS                                                                  |  |  |  |  |  |  |  |  |
| <u>Cancelar</u>                                                                                                    | Re-enviar SMS Autorizar                                                  |  |  |  |  |  |  |  |  |

# 8. Após assinar, você poderá baixar o arquivo assinado.

# Assinatura de documento

| Assinado digitalmente por: | C Escoli | ner arquivo | 🕑 Assir | ar Digitalmente        | 🛓 Baixar arquiv     | vo assinado |                                                                   |              |  | 🗲 Baixar certificado |
|----------------------------|----------|-------------|---------|------------------------|---------------------|-------------|-------------------------------------------------------------------|--------------|--|----------------------|
| > •                        |          | <u>۹</u>    | +       | 1 de 1                 |                     | -   +       | 100%                                                              | ÷            |  | 8                    |
|                            |          |             |         | Unidade de de<br>Setor | espacho             |             |                                                                   |              |  |                      |
|                            |          |             |         |                        |                     |             |                                                                   |              |  |                      |
|                            |          |             |         |                        |                     |             | PETIÇÃO                                                           |              |  |                      |
|                            |          |             |         | Venho por me           | eio desta solicitar |             |                                                                   |              |  |                      |
|                            |          |             |         | Atenciosamer           | nte,                |             |                                                                   |              |  |                      |
|                            |          |             |         |                        |                     | gov.b       | Documento assinado digital<br>Data: 20/04/2021 16:02:25-0<br>CPF: | mente<br>300 |  |                      |